## Vogue sections: Newsletter

Support.pixelunion.net/hc/en-us/articles/360032508354-Vogue-sections-Newsletter

Gather customer emails by adding a **Newsletter** page section. Emails submitted through this feature will be added to the **Customers** admin for marketing efforts.

| Subscribe |                                           |           |
|-----------|-------------------------------------------|-----------|
|           | The latest news and stories in your inbox |           |
|           | Enter your email address                  | SUBSCRIBE |
|           |                                           |           |
|           |                                           |           |

Add Newsletter to your home page

- 1. In the theme editor (Customize), click [+] Add section
- 2. Locate Newsletter
- 3. Click the section, then **Add**
- 4. **Save**

## Select a background color

Use the **Background color** dropdown to select the desired section style.

## Customize the copy and content

Give the section an optional **Heading** and **Text** using the provided fields. This text content can provide more context for what your Newsletter offers—exclusive deals, perks, events, etc.